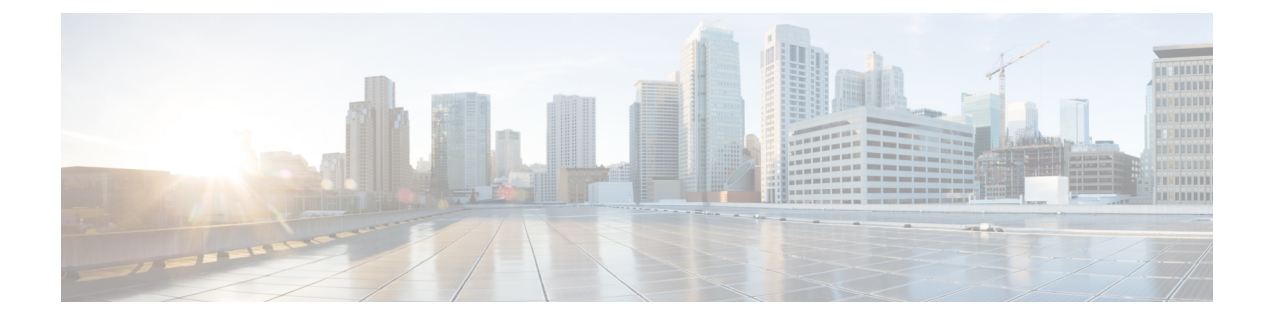

# 予備チェックの実行

コンソールに正常にログインしたら、予備チェックを実行してデフォルト設定を確認する必要 があります。チェックの実行時に設定の問題が検出された場合は、さらに設定を行う前に修正 を行ってください。予備チェックの内容は次のとおりです。

- ソフトウェアバージョンの確認(1ページ)
- •アクティブな VM の確認 (2ページ)
- •ハードウェアモジュールのステータスの確認 (4ページ)
- •ファームウェア バージョンの確認 (4ページ)
- SDR 情報の確認 (6 ページ)
- ・インターフェイス ステータスの確認 (8ページ)

# ソフトウェア バージョンの確認

ルータには、プリインストールされた Cisco IOS XR ソフトウェアが付属しています。ソフト ウェアの最新バージョンがインストールされていることを確認します。新しいバージョンを使 用できる場合は、システムアップグレードを実行してください。これにより新しいバージョン のソフトウェアがインストールされ、ルータに最新の機能セットが提供されます。

ルータで実行されている Cisco IOS XR ソフトウェアのバージョンを確認するには、次のタス クを実行します。

手順の概要

1. show version

手順の詳細

show version

例: RP/0/RSP0/cpu 0: router# show version ルータにインストールされている各種ソフトウェア コンポーネントのバージョンを表示します。結果に は、Cisco IOS XR ソフトウェアとその各種コンポーネントのバージョンが含まれます。

#### 例

## 次のタスク

結果を確認して、システム アップグレードまたは追加のパッケージ インストールが必要かど うかを特定します。必要な場合は、「システムアップグレードの実行および機能パッケージの インストール」の章のタスクを参照してください。

# アクティブな VM の確認

ルータでは XR VM とシステム管理 VM の両方が動作している必要があります。両方の VM の インスタンスは、すべてのルートプロセッサ (RP) で実行されている必要があります。VM が アクティブになっているか確認するには、次のタスクを実行します。

#### 手順の概要

- 1. show redundancy summary
- 2. admin
- 3. show vm

#### 手順の詳細

## ステップ1 show redundancy summary

#### 例:

VMの準備状況を表示します。

## ステップ2 admin

#### 例:

RP/0/RSP0/cpu 0: router# admin

管理 EXEC モードを開始します。

## ステップ3 show vm

#### 例:

sysadmin-vm:0 RP0#show vm

さまざまなノードで実行されている VM のステータスを表示します。

sysadmin-vm:0 RPO# sh vm Mon Mar 9 07:52:06.173 UTC ----- VMs found at location 0/RP0 -----Id : sysadmin Status : running IP Addr: 192.0.44.1 HB Interval : NA Last HB Sent: NA Last HB Rec : NA \_\_\_\_\_ Id : default-sdr Status : running IP Addr: 192.0.44.4 HB Interval : 0 s 50000000 ns Last HB Sent: 663743 Last HB Rec : 663743 \_\_\_\_\_ Id : default-sdr Status : running IP Addr: 192.0.44.6 HB Interval : 10 s 0 ns Last HB Sent: 33183 Last HB Rec : 33183 \_\_\_\_\_ ----- VMs found at location 0/RP1 -----Id : sysadmin Status : running IP Addr: 192.0.88.1 HB Interval : NA Last HB Sent: NA Last HB Rec : NA \_\_\_\_\_ Id : default-sdr Status : running IP Addr: 192.0.88.4 HB Interval : 0 s 50000000 ns Last HB Sent: 663749 Last HB Rec : 663749 \_\_\_\_\_ Id : default-sdr Status : running IP Addr: 192.0.88.6 HB Interval : 10 s 0 ns Last HB Sent: 33183 Last HB Rec : 33183 \_\_\_\_\_

```
sysadmin-vm:0_RP0#
```

上記の結果について説明します。

- Id: VMの名前。「sysadmin」はシステム管理VMを表します。「default-sdr」はXR VMを表します。
- Status: VM のステータス。

• IP Addr: VM の内部 IP アドレス。

VM がノードで実行されていない場合、show vm コマンドの出力には、そのノードに関する出力は表示されません。

## 次のタスク

XR VM がノードで実行されていない場合は、ノードをリロードしてください。リロードする には、 モードで hw-module location *node-id* reload コマンドを使用します。また、 モードで show sdr コマンドを使用して、SDR がノードで実行されていることを確認します。

## ハードウェア モジュールのステータスの確認

ハードウェア モジュールには RP、ファン トレイなどがあります。ルータには複数のハード ウェア モジュールが取り付けられています。すべてのハードウェア モジュールが正しく取り 付けられて動作していることを確認するには、次のタスクを実行します。

#### 始める前に

必要なハードウェア モジュールがすべてルータに取り付けられていることを確認します。

## ファームウェア バージョンの確認

ルータのさまざまなハードウェアコンポーネントのファームウェアは、インストールされている Cisco IOS XR イメージと互換性がある必要があります。互換性がないと、ルータの誤動作を引き起こす可能性があります。ファームウェアバージョンを確認するには、次のタスクを実行します。

## 手順の概要

1. show hw-module fpd

#### 手順の詳細

#### show hw-module fpd

例:

ルータで検出されたハードウェアモジュールのリストを表示します。

(注) このコマンドは、XR VM とシステム管理 VM の両方のモードで実行できます。

上記の出力で重要なフィールドは次のとおりです。

- FPD Device: FPD、CFP などのハードウェア コンポーネントの名前。
- ATR: ハードウェア コンポーネントの属性。次のような属性があります。

- •B:バックアップイメージ
- •S:セキュアイメージ
- P: 保護されたイメージ
- Status:ファームウェアのアップグレードステータス。それぞれの状態については次のとおりです。
  - CURRENT:ファームウェアバージョンは最新バージョンです。
  - READY: FPD のファームウェアはアップグレード可能な状態です。
  - NOT READY: FPD のファームウェアはアップグレード可能な状態ではありません。
  - NEED UPGD: インストール済みのイメージで新しいファームウェアバージョンを利用できます。 アップグレードすることが推奨されます。
  - RLOAD REQ:アップグレードが完了しており、ISO イメージのリロードが必要です。
  - UPGD DONE:ファームウェアアップグレードが正常に行われました。
  - UPGD FAIL:ファームウェアアップグレードが失敗しました。
  - •BACKIMG:ファームウェアが破損しています。ファームウェアを再インストールしてください。
  - UPGD SKIP: インストール済みファームウェアのバージョンが、イメージで利用可能なバージョ ンよりも上位であるため、アップグレードがスキップされました。

• Running: FPD で現在実行中のファームウェアのバージョン。

## 次のタスク

- EXEC モードで upgrade hw-module location all fpd コマンドを使用して、必要なファーム ウェアをアップグレードします。FPDアップグレードを有効にするには、ルータの電源を 再投入する必要があります。
- upgrade hw-module fpd all location {all | node-id} コマンドを使用して、特定のノードの FPGA をすべてアップグレードすることを推奨します。upgrade hw-module fpd
  <individual-fpd> location {all | node-id} を使用してノードの FPGA をアップグレードしない でください。カードの起動時にエラーが発生する可能性があります。
- ・必要に応じて、自動 FPD アップグレード機能を有効にします。有効にするには、XR コンフィギュレーション [(config)#] モードで fpd auto-upgrade enable コマンドを使用します。 有効にすると、ルータにインストールされているイメージに新しい FPD バイナリが存在する場合、システムのアップグレード処理中に FPD が自動的にアップグレードされます。

## SDR 情報の確認

セキュアドメインルータ(SDR)は、単一の物理システムを論理的に独立した複数のルータ に分割します。SDR は論理ルータ(LR)とも呼ばれます。ルータでは1つの SDR のみがサ ポートされます。この SDR をデフォルト SDR と呼びます。すべてのルータには、ルーティン グシステムにインストールされている RP をすべて所有するデフォルト SDR が付属していま す。この SDR のインスタンスは、ラインカードおよびルートプロセッサで実行されます。SDR インスタンスの詳細を確認するには、次のタスクを実行します。

## 手順の概要

- 1. admin
- 2. show sdr

#### 手順の詳細

## ステップ1 admin

## 例:

RP/0/RSP0/cpu 0: router# admin

管理 EXEC モードを開始します。

## ステップ2 show sdr

#### 例:

sysadmin-vm:0\_RP0# show sdr

各ノードの SDR 情報が表示されます。

sysadmin-vm:0\_RP0# show sdr

| sdr default-sdr    |                                   |
|--------------------|-----------------------------------|
| location 0/0/VM1   |                                   |
| sdr-id             | 2                                 |
| IP Address of VM   | 192.0.4.3                         |
| MAC address of VM  | A4:6C:2A:2B:AA:A6                 |
| VM State           | RUNNING                           |
| start-time         | 2015-12-03T15:38:38.74514+00:00   |
| Last Reload Reason | "SMU:Reboot triggered by install" |
| Reboot Count       | 2                                 |
| location 0/1/VM1   |                                   |
| sdr-id             | 2                                 |
| IP Address of VM   | 192.0.8.3                         |
| MAC address of VM  | B0:AA:77:E7:5E:DA                 |
| VM State           | RUNNING                           |
| start-time         | 2015-12-03T15:38:39.730036+00:00  |
| Last Reload Reason | "SMU:Reboot triggered by install" |
| Reboot Count       | 2                                 |
| location 0/2/VM1   |                                   |
| sdr-id             | 2                                 |
| IP Address of VM   | 192.0.12.3                        |
| MAC address of VM  | B0:AA:77:E7:67:34                 |

VM State RUNNING start-time 2015-12-03T15:38:38.886947+00:00 Last Reload Reason "SMU:Reboot triggered by install" Reboot Count 2 location 0/3/VM1 sdr-id 2 IP Address of VM 192.0.16.3 MAC address of VM B0:AA:77:E7:58:86 RUNNING 2015-12-03T15:38:40.391205+00:00 VM State start-time Last Reload Reason "SMU:Reboot triggered by install" Reboot Count 2 location 0/4/VM1 sdr-id 2 IP Address of VM 192.0.20.3 MAC address of VM B0:AA:77:E7:46:C2 RUNNING VM State 2015-12-03T15:38:39.84469+00:00 start-time Last Reload Reason "SMU:Reboot triggered by install" Reboot Count 2 location 0/5/VM1 sdr-id 2 IP Address of VM 192.0.24.3 MAC address of VM B0:AA:77:E7:84:40 VM State RUNNING start-time 2015-12-04T03:48:24.017443+00:00 Last Reload Reason "VM REQUESTED UNGRACEFUL RELOAD: Headless SDR" 3 Reboot Count location 0/6/VM1 sdr-id 2 IP Address of VM 192.0.28.3 MAC address of VM B0:AA:77:E7:55:FE RUNNING 2015-12-03T15:38:38.74753+00:00 VM State start-time Last Reload Reason "SMU:Reboot triggered by install" Reboot Count 2 location 0/7/VM1 sdr-id 2 IP Address of VM 192.0.32.3 MAC address of VM B0:AA:77:E7:60:C6 RUNNING VM State start-time 2015-12-03T15:38:38.691481+00:00 Last Reload Reason "SMU:Reboot triggered by install" Reboot Count 2 location 0/RP0/VM1 sdr-id 2 IP Address of VM 192.0.108.4 MAC address of VM 10:05:CA:D7:FE:6F VM State RUNNING start-time 2015-12-04T07:03:04.549294+00:00 Last Reload Reason CARD SHUTDOWN Reboot Count 1 location 0/RP1/VM1 sdr-id 2 IP Address of VM 192.0.112.4 MAC address of VM 10:05:CA:D8:3F:43 VM State RUNNING start-time 2015-12-04T09:21:42.083046+00:00 Last Reload Reason CARD SHUTDOWN Reboot Count 1

機能 SDR では、VM の状態は「RUNNING」です。SDR がノードで動作していない場合、結果の該当箇所 に出力が表示されません。

## 次のタスク

SDRがノードで動作していない場合は、ノードのリロードを試してください。このためには、 モードで hw-module location *node-id* reload コマンドを使用します。

## インターフェイス ステータスの確認

ルータが起動すると、使用可能なすべてのインターフェイスがシステムによって検出されま す。インターフェイスが検出されない場合、ユニットの異常を示している可能性があります。 検出されたインターフェイスの数を確認するには、次のタスクを実行します。

#### 手順の概要

### 1. show ipv4 interface summary

## 手順の詳細

#### show ipv4 interface summary

## 例:

RP/0/RSP0/cpu 0: router#show ipv4 interface summary

ルータの初回起動時には、すべてのインターフェイスが「未割り当て」の状態です。結果に表示されるインターフェイスの総数が、ルータに存在するインターフェイスの実際の数と一致することを確認してください。

上記の結果について説明します。

- Assigned: IP アドレスがインターフェイスに割り当てられています。
- Unnumbered:ルータの他のインターフェイスにすでに設定されたIPアドレスを借用しているインターフェイスです。
- Unassigned: IP アドレスはインターフェイスに割り当てられていません。

また、 モードで show interfaces brief および show interfaces summary コマンドを使用し、インターフェイ ス ステータスを確認することもできます。

翻訳について

このドキュメントは、米国シスコ発行ドキュメントの参考和訳です。リンク情報につきましては 、日本語版掲載時点で、英語版にアップデートがあり、リンク先のページが移動/変更されている 場合がありますことをご了承ください。あくまでも参考和訳となりますので、正式な内容につい ては米国サイトのドキュメントを参照ください。